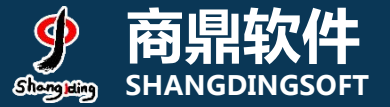

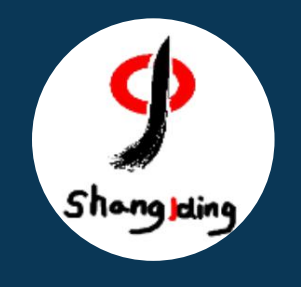

# 兰州大学本科生 网上评教操作流程说明

教务处

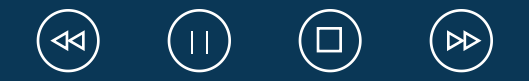

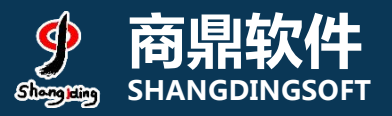

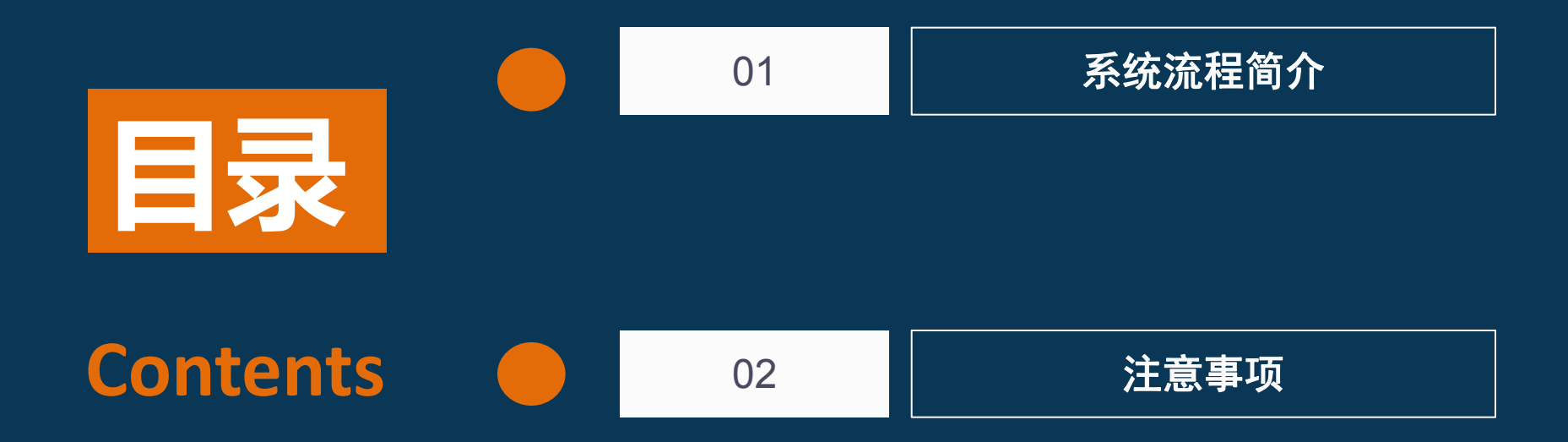

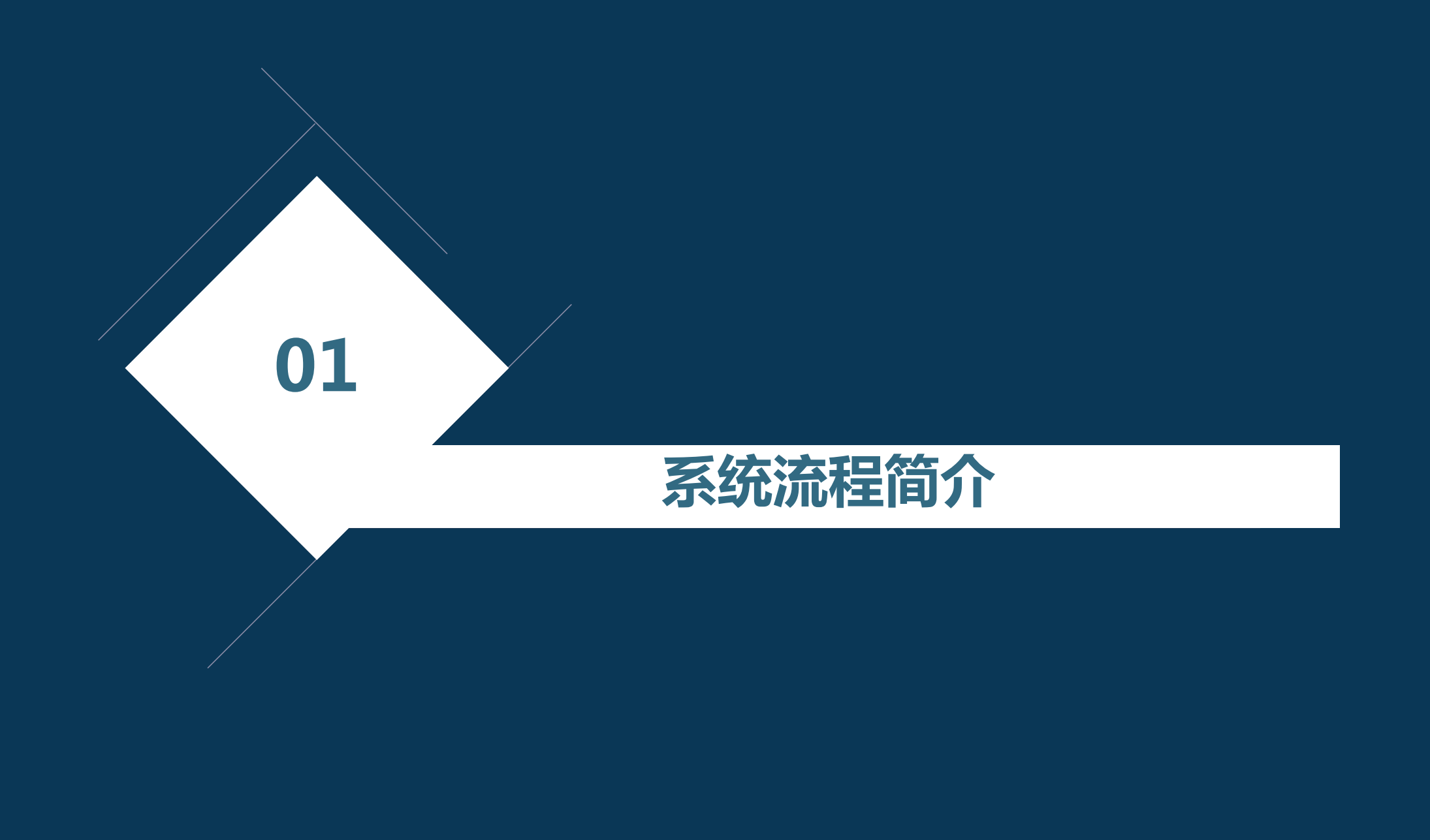

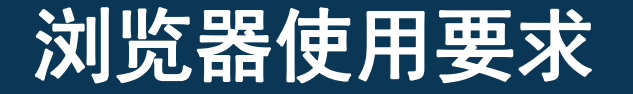

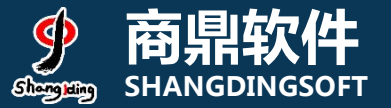

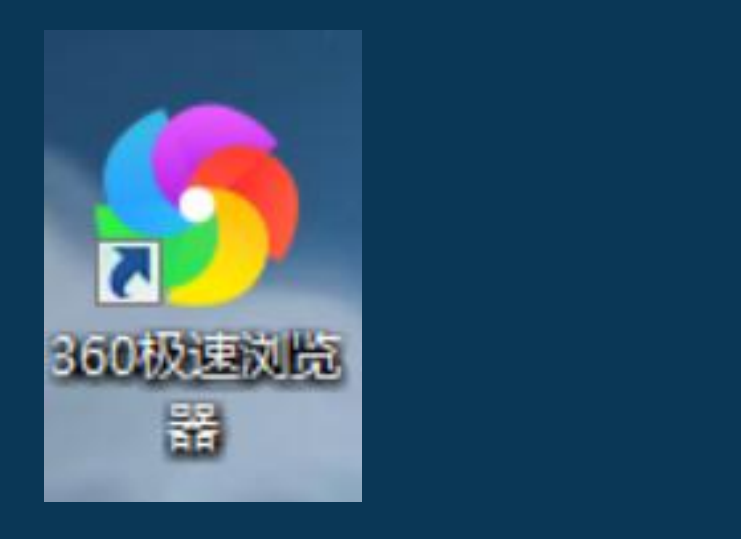

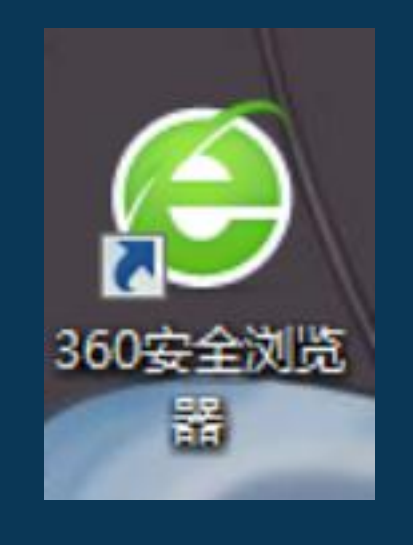

#### 360极速浏览器

# 360浏览器, 请使用极速模式·

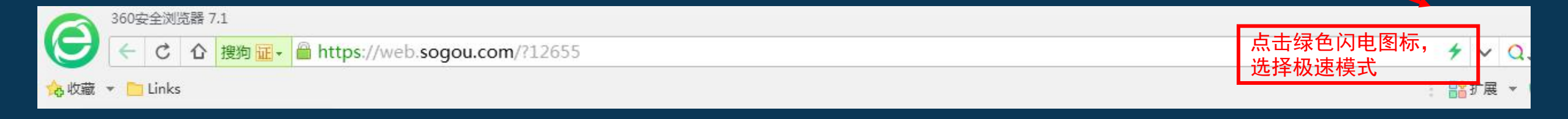

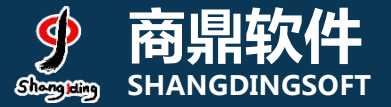

#### 1) 系统PC端登录页面:

#### 地址: my. lzu. edu. cn

统一身份认证 登录说明 1. 统一身份认证用户名为本人邮箱账号前缀或者 一卡通卡号,密码为本人的邮箱密码; 兰大邮箱或一卡通号 @lzu.edu.cn 2. 如果帐号无法登录,请先登录邮箱修改一下邮 箱密码(可修改成现用的邮箱密码),再去登录 登录 密码 信息门户。 3. 技术支持电话0931-8912026或发送邮件到 找回密码 mail@lzu.edu.cn联系网信办。 枝内新闻 2018-10-19 [人民日报]为了人民对美好生活的向往一一写在党的十九大召开一周年之际 2018-10-19 [人民日报客户端]中共中央政治局委员、国务院副总理刘徽魏当前经济金融热点问题接受采访 2018-10-20 甘肃省委副书记、省长唐仁健调研兰州大学榆中校区 2018-10-21 往事不语 岁月有痕——兰州大学原创话剧《岁月有痕》在北京大学专场演出 2018-10-17 兰州大学2018年宣传片《至公之路》 In the seal of the seal of the 版权所有©兰州大学 2013|通信网络中心提供技术支持 地址: 兰州市天水南路222号 | 邮编: 730000 | 联系电话: 0931-8912026

### 2) 系统登录页面:选择本科生评教

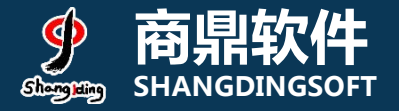

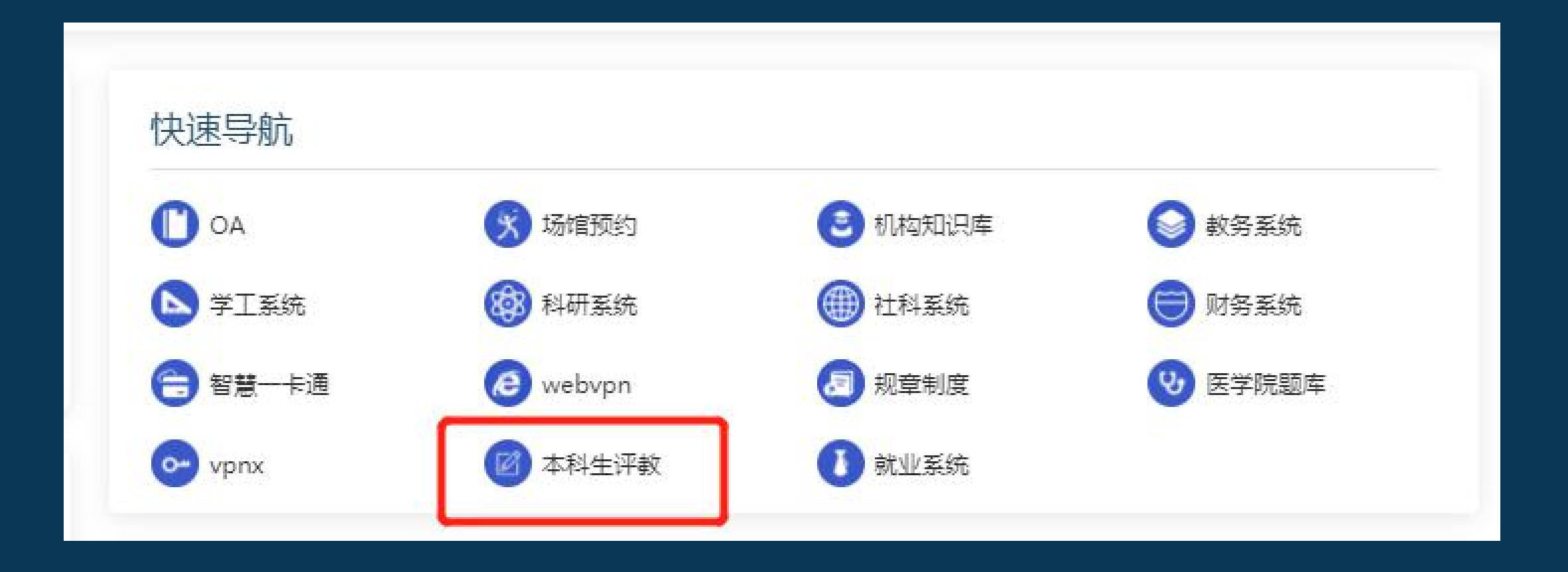

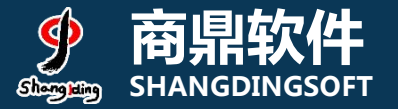

# 3) 系统页面: 任务列表

| ) 教 | 学质量保障系统                                 |                                                  |   |              |  |
|-----|-----------------------------------------|--------------------------------------------------|---|--------------|--|
| 任务  | 通知                                      |                                                  |   | 动态           |  |
| <   | 2020-2021学年第<br>2020-2021学年第一<br>学期期中评教 | 2020-2021学年第一<br><b>2020-2021学年第</b> 一<br>学期期末评教 | , | 暂无新闻动态!<br>• |  |
|     | 2020-11-06至2020-11                      | 2020-12-30至2021-01                               |   |              |  |

# 4) 评价规则和说明

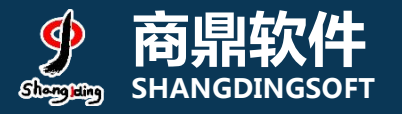

- 1、先查看授课教师数量,若授课教师数量≥3,需先对课程进行评教,其次对该课程下的授课教师进行评教,教师评价数量最少为3条,本课程的评价才算完成;
  2、若授课教师数量<3,无需对课程进行评教,但需对该课程下的所有老师进行评</li>
- 教,本课程的评价才算完成;

#### 评价结果说明:

- 1、未评价:指未对该课程及课程下的授课教师进行任何操作;
- 2、进行中:指对该课程及课程下的教师进行了评价操作,但未完成该课 程的评价任务;
- 3、已评价:指对该课程及课程下的教师按照评价标准完成了评教;

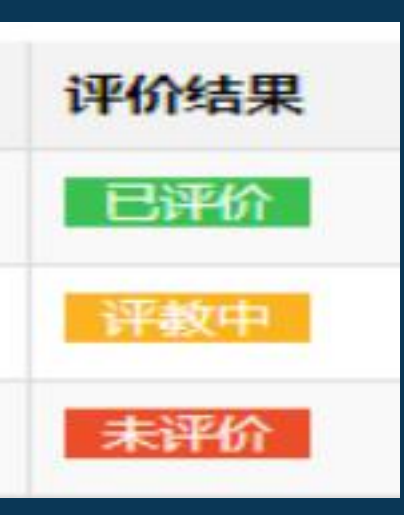

| 😁 教学质量保障系统             |                        |                                                                                                    |        |      | <b>#</b> 1 |
|------------------------|------------------------|----------------------------------------------------------------------------------------------------|--------|------|------------|
| 2020-2021学年第一学期/学生评教 2 | 2020-2021学年第一学期期末评教 时间 | 9:2020-12-30 至 2021-01-10                                                                                                    |        |      | & MALE     |
| 课程名称                   | 课程类型                   | 教师姓名                                                                                                    | 评价提交时间 | 评价结果 | 操作         |
| 科研创新训练(5060042)        | 理论课                    | and the second second se                                                                                                    |        | 未评价  | 评价         |
| 科研创新训练(5060042)        | 理论课                    |                                                                                                    |        | 未评价  | 评价         |
| 科研创新训练(5060042)        | 理论课                    |                                                                                                    |        | 未评价  | 评价         |
| 科研创新训练(5060042)        | 理论课                    |                                                                                                    |        | 未评价  | 评价         |
| 科研创新训练(5060042)        | 理论课                    |                                                                                                    |        | 未评价  | 评价         |
| 科研创新训练(5060042)        | 理论课                    | and the second second                                                                                                    |        | 未评价  | 评价         |
| 科研创新训练(5060042)        | 理论课                    |                                                                                                    |        | 未评价  | 评价         |
| 科研创新训练(5060042)        | 理论课                    |                                                                                                    |        | 未评价  | 评价         |
| 科研创新训练(5060042)        | 理论课                    |                                                                                                    |        | 未评价  | 评价         |
| 科研创新训练(5060042)        | 理论课                    | and the second second sec |        | 未评价  | 评价         |
| 科研创新训练(5060042)        | 理论课                    |                                                                                                    |        | 未评价  | 评价         |
| 科研创新训练(5060042)        | 理论课                    |                                                                                                    |        | 未评价  | 评价         |

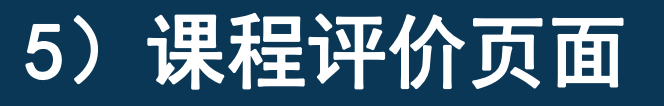

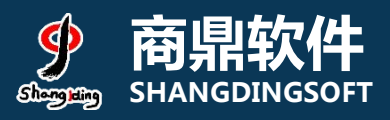

# 6) 选课页面: 查看授课教师>3

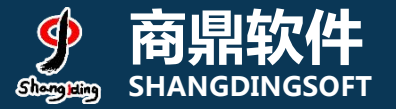

| 207)            | 理论课 | 授果教师                                                                                                    |                 |                |   | 未评价                                                                                                    |
|-----------------|-----|----------------------------------------------------------------------------------------------------|-----------------|----------------|---|----------------------------------------------------------------------------------------------------|
| )6)             | 理论课 | 授果教师                                                                                                    |                 |                |   | 未评价                                                                                                    |
| \$学(上)见习        | 见习课 | 授王教师                                                                                                    |                 |                |   | 未评价                                                                                                    |
| 8               | 理论课 | 授課教师                                                                                                    |                 |                |   | 未评价                                                                                                    |
| 1/2) (4089173A) | 实验课 |                                                                                                    |                 |                | × | 未评价                                                                                                    |
| 祥学(上)见习         | 见习课 | 授课教师                                                                                                    |                 |                |   | 未评价                                                                                                    |
| ♀ (上)           | 理论课 | 每页显示 10 ▼ 条记录<br>教师工号                                                                                                    | 因授订<br>教师姓名 先评化 | 果教师数>3,<br>全界程 |   | 未评价                                                                                                    |
| ₩学(上)           | 理论课 |                                                                                                    |                 | 请先评课           |   | 未评价                                                                                                    |
| 9)              | 理论课 |                                                                                                    |                 | 请先评课           |   | 未评价                                                                                                    |
| 1082091)        | 实验课 |                                                                                                    |                 | <b>南九评课</b>    |   | 未评价                                                                                                    |
| X               | 理论课 | 从1到4/共4条数据                                                                                                    |                 |                | 5 | 未评价                                                                                                    |
| 2(4047113)      | 实验课 | WEAR CONTRACTOR                                                                                                    |                 | 日火 工 戌         |   | 未评价                                                                                                    |
|                 | 理论课 | 授果教师                                                                                                    |                 |                |   | 未评价                                                                                                    |
|                 |     | Concernment of the local division of the local division of the loc |                 |                |   | and the second second se |

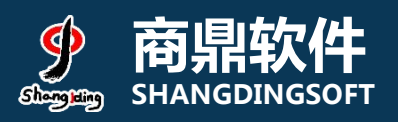

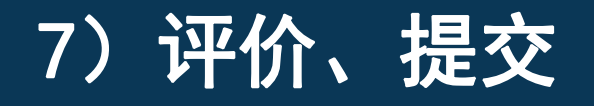

| 课程:体育(4/4)                      | 提交 |
|---------------------------------|----|
| 一、教学过程及 整体评价                    | /  |
| 1. 你对教师教学的总体评价                  |    |
| ○优秀 ○良好 ○一般 ○ 較差 ○ 差            |    |
| 二、教师状态                          |    |
| 1. 教师重视立德树人,语言思想积极上进,能友好、平等对待同学 |    |
|                                 |    |
| 2. 教师孰悉实验内容及仪器设备,实验指导耐心细致       |    |
|                                 |    |
| 三、实验设计                          |    |
| 1. 实验内容具有一定难度,完成实验任务具有挑战性       |    |
|                                 |    |
| 2. 课程有明确、恰当的考核评教方法,重视对学习过程的考核   |    |

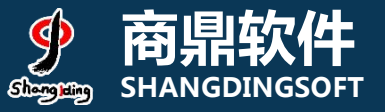

2

我

R

随堂评价

# 8) 手机端登录界面(掌上兰大或兰州大学app)

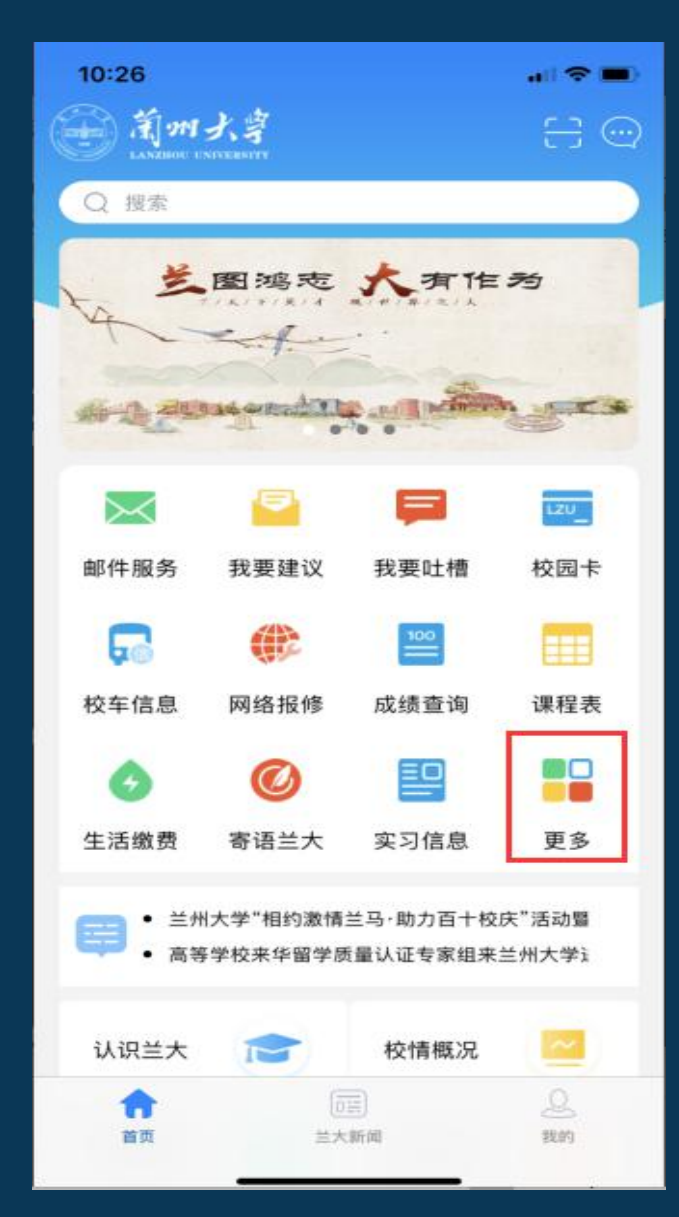

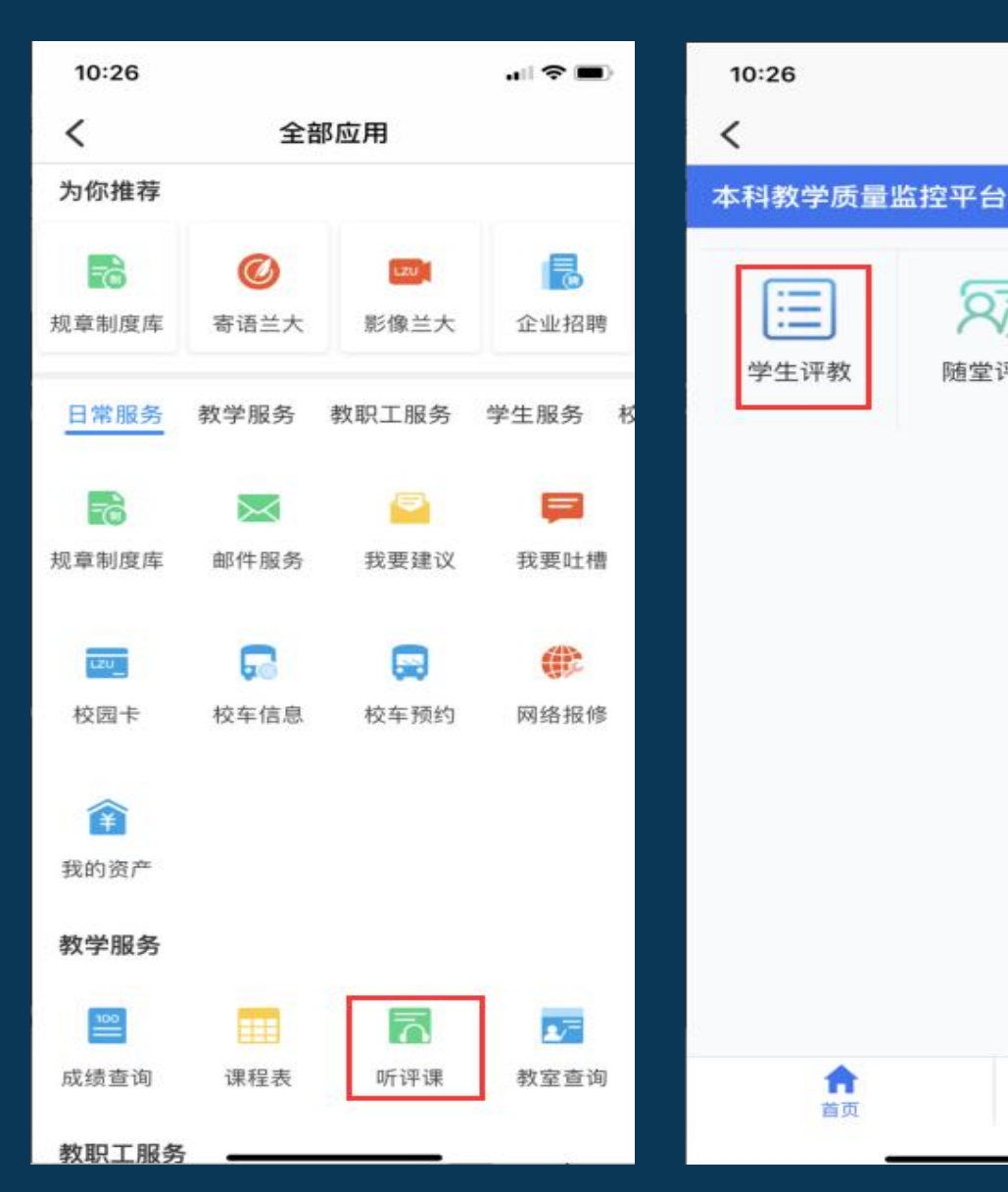

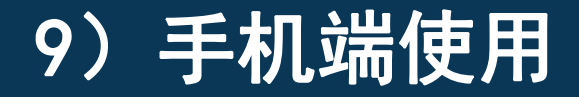

#### 第一步:选择期末评教任 务

### 第二步:若授课教师人数≥3,需 要先评课程,完成后点击授课教师,对教师个人进行评价

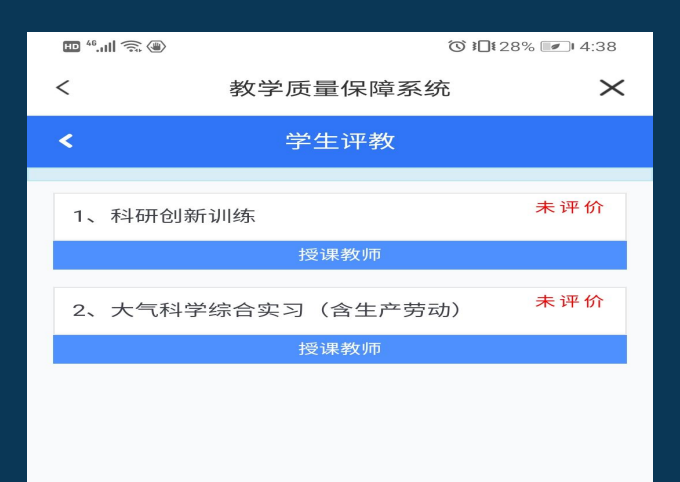

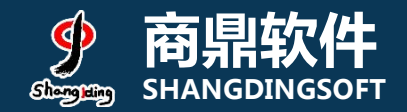

#### 第三步:若授<mark>课</mark>教师人数多于 3人,至少评价3位教师;若< 3人,则全部评价。

| aaa .100 T |          | G 100 20 10 10 14. |  |
|------------|----------|--------------------|--|
| <          | 教学质量保障系统 |                    |  |
| <          | 学生评教     |                    |  |
| 1、<br>高3   |          | 请先评调               |  |
| 2.<br>田2   |          | 请先评调               |  |
| 3          |          | 请先评说               |  |
| 4<br>∜Kta  |          | 请先评调               |  |
| 5<br>李小、   |          | 请先证调               |  |
| 6<br>Й.    |          | 请先评调               |  |
| 7<br>潘     |          | 请先评调               |  |
| 8.<br>陈    |          | 请先评调               |  |
| 9.         | -        |                    |  |

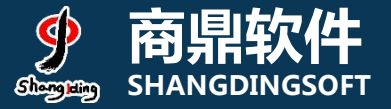

# 9.1) 手机端使用

| 14:10                         |             | 5.e      | ul 46 🔁 |
|-------------------------------|-------------|----------|---------|
| $\langle \times$              | 教学质量保障      | 草系统      | 125     |
| <                             | 卫生法学        | •        | 提交      |
| ()完全7                         | 符合          |          | 4       |
| 3.12、你看<br>()完全符              | 零欢教师的教学风格或特 | 寺点       |         |
| 〇<br>符合<br>〇<br>沢<br>〇<br>说不測 | 价界面,记       | 得需提交     | 数据      |
| 不符合                           | i<br>i      |          |         |
| ()完全7                         | 符合          |          |         |
| 4、13、教前<br>馈                  | 「能够为你提供及时、社 | 有效的课后辅导利 | 口咨询反    |
| ()完全符                         | 洽           |          |         |
| 〇符合                           |             |          |         |
|                               | E           |          |         |
| ⊘不符合                          | 2           |          |         |
|                               | 符合          |          |         |
|                               |             |          |         |

| 愉快!                 | , 1634-7119, I |
|---------------------|----------------|
|                     | жи             |
| 〕府合                 |                |
| 還不准                 |                |
| 「橋をいるため             |                |
| 完全不符合               |                |
| 13、教师能够为你提供及时。<br>惯 | 有效的课后辅导和咨询反    |
| 完全符合                |                |
| 符合                  |                |
| 德不准                 |                |
| ● 不符合               |                |
| 完全不符合               |                |
|                     |                |

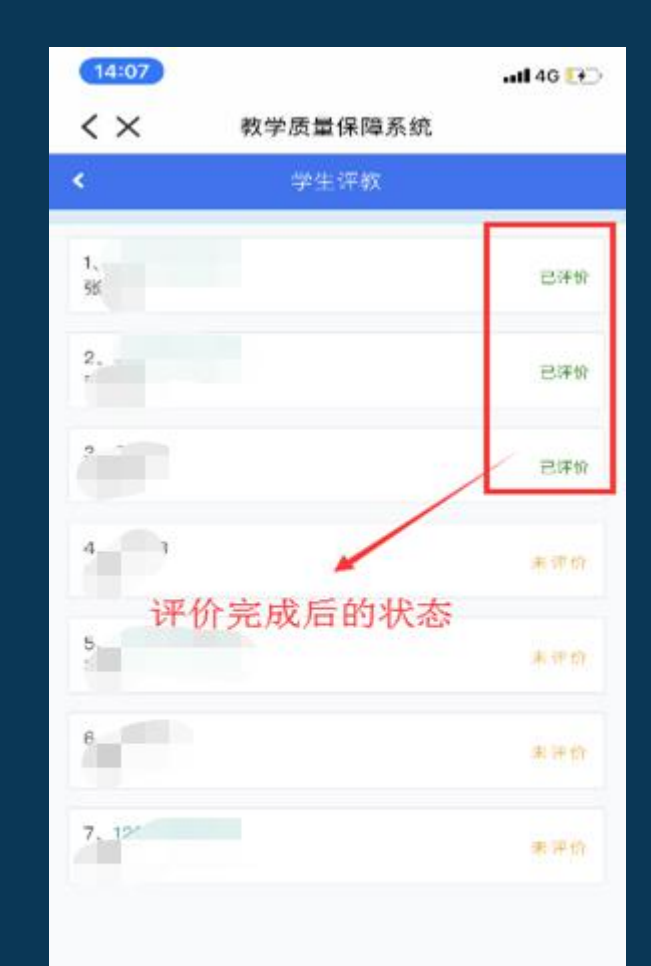

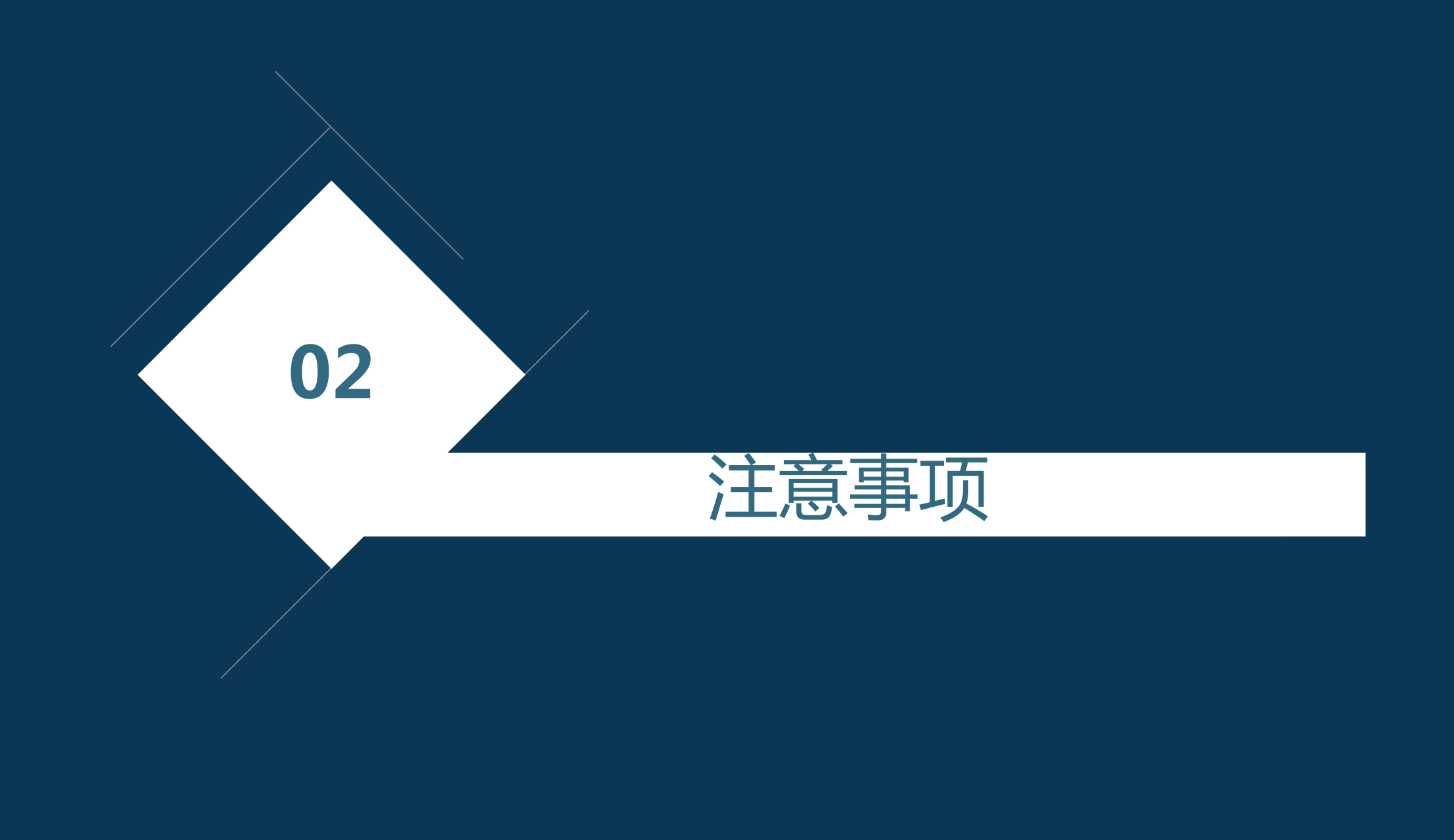

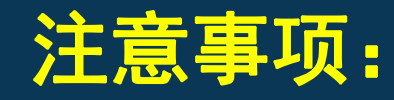

- 1) 若使用360浏览器请务必切换至极速模式;
- 2) 部分用户进入门户网站无"本科生评教"需清理浏览器缓存;
- 3) PC端评教数据会与手机端评教数据同步,请勿对PC端手机端 进行同时操作;
- 4) 系统使用中遇到问题可发送邮件至: zlgl@lzu.edu.cn。

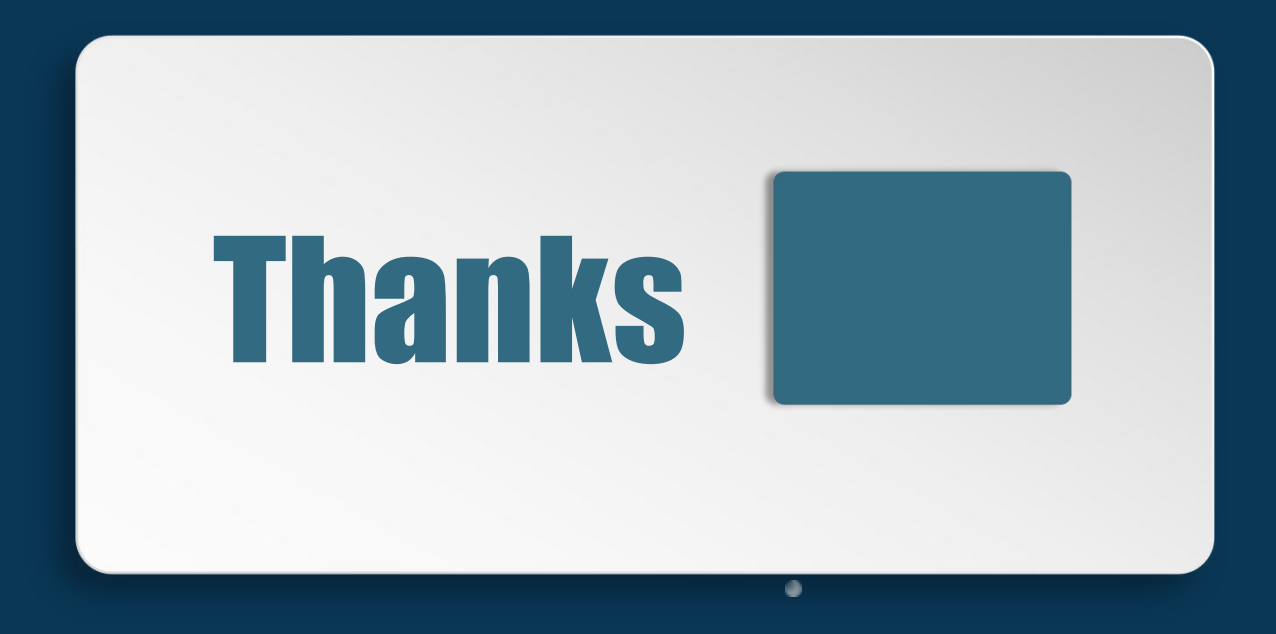